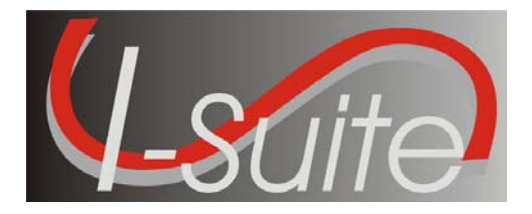

April 5, 2010

Subject: I-Suite Application Patch 9-2

Version 9.01.02 of the I-Suite Application is now available for download at <u>http://isuite.nwcg.gov</u>.

The primary focus of this patch is to update the AD rates table to the new 2010 approved rates. All updates from Patch 9-1 are included. The Release Notes are posted on the I-Suite Web Site.

The installation of I-Suite Patch 9-2 will replace the following file: ISuite.exe (new version 9.01.02) and ISuiteBlank.mdf.gpg (version 9.01.08). Opening the I-Suite application on the server computer will update all attached databases to version 9.01.08. Attach, restore and copy will also update the database to version 9.01.08.

System Administrative privileges are NOT required to properly install this patch and it can be installed mid-incident.

Attached to this document are the I-Suite Patch 9-2 Installation Instructions. For further assistance with the installation, call the I-Suite Helpdesk at (866) 224-7677.

/s/ Jon C. Skeels

JON C. SKEELS I-Suite Senior Project Manager

Attachments

## Attachment #1 – Application Release Form

| Application Name                                      | National Interagency Incident Support (I-Suite)                                                                                                    |  |  |  |  |
|-------------------------------------------------------|----------------------------------------------------------------------------------------------------|--|--|--|--|
| Version                                               | Patch 9-2, Version 9.01.02                                                                                                    |  |  |  |  |
| Date                                                  | April 5, 2010                                                                                                    |  |  |  |  |
| Platform(s)                                           | <ul> <li>Server/Client: All system software/databases are hosted on computers located at incidents or agency offices. There is no impact to agency servers that support user locations.</li> <li>1. Patch can be installed to a server or client installation of I-Suite</li> <li>2. System Administrative privileges are NOT required to properly install this patch</li> <li>3. This patch can be installed mid-incident</li> <li>4. Patch is downloaded from the I-Suite web site and installed</li> </ul> |  |  |  |  |
| Mandatory or Optional?<br>Required Date if applicable | Optional                                                                                                    |  |  |  |  |
| Mailing Lists                                         | [X] Regions/WO Staffs only                                                                                                    |  |  |  |  |
|                                                       | [ ] Regions and Stations                                                                                                    |  |  |  |  |
|                                                       | [ ] WO Detached Units                                                                                                    |  |  |  |  |
| File Designation                                      | 5100/6600                                                                                                    |  |  |  |  |
| Size of Distribution File                             | 10.3 mb                                                                                                    |  |  |  |  |
| Installed Size                                        | 25.8 mb                                                                                                    |  |  |  |  |
| Check sum of Distribution File                        | N/A                                                                                                    |  |  |  |  |
| Location of Application Homepage (URL)                | http://isuite.nwcg.gov                                                                                                    |  |  |  |  |
| Location of Release Notice (URL)                      | http://isuite.nwcg.gov                                                                                                    |  |  |  |  |
| Tested by (unit):                                     | <u>Unit, Integration, and Quality Assurance Level</u> –<br>Conducted as a component of development by developer<br>SabiOso<br><u>User Acceptance Testing:</u> Conducted by government<br>subject matter experts using pre-established business<br>requirements, test scripts, and scenarios.                                                                                                    |  |  |  |  |

## Attachment #2 – Download and Installation Instructions

The following steps are provided to assure I-Suite Patch 9-2 installs and operates correctly.

- 1. Download and install I-Suite Patch 9-2 using the following instructions:
  - a. Log on to your Internet Service Provider or agency network
  - b. Open a Browser
  - c. In the Address bar, type http://isuite.nwcg.gov, and then press ENTER
  - d. Click the **DOWNLOAD** link on the left side of the page

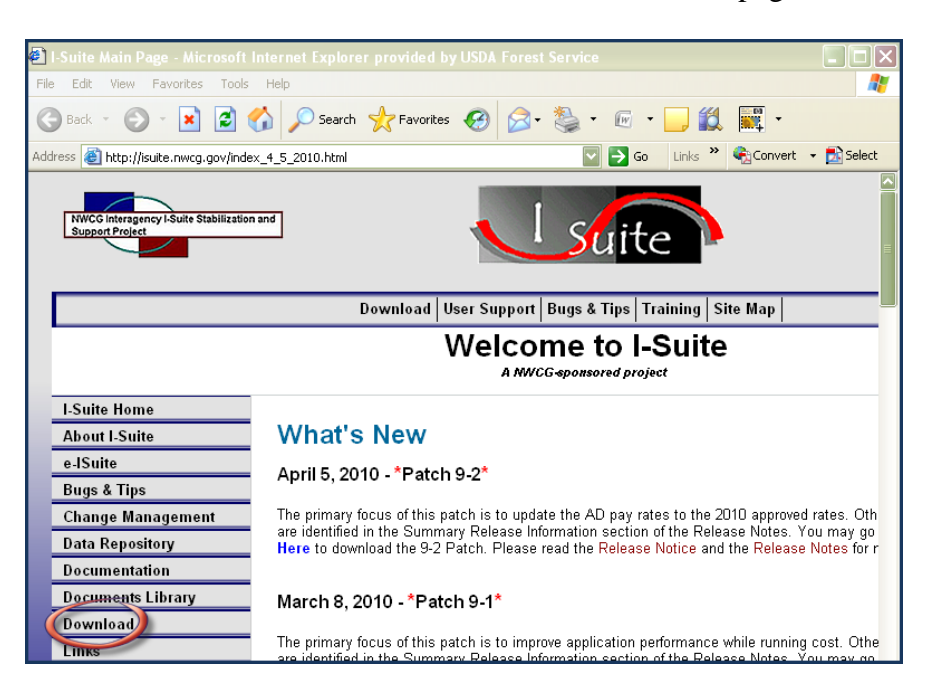

e. On the I-Suite Download screen, click the I-Suite Patch 9-2 link located in the Software column.

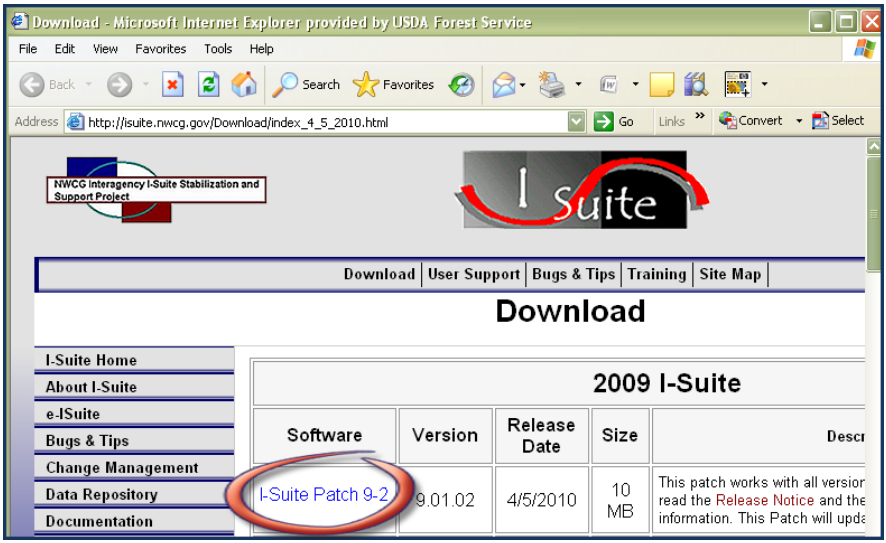

f. Click **Save** on the File Download dialog box.

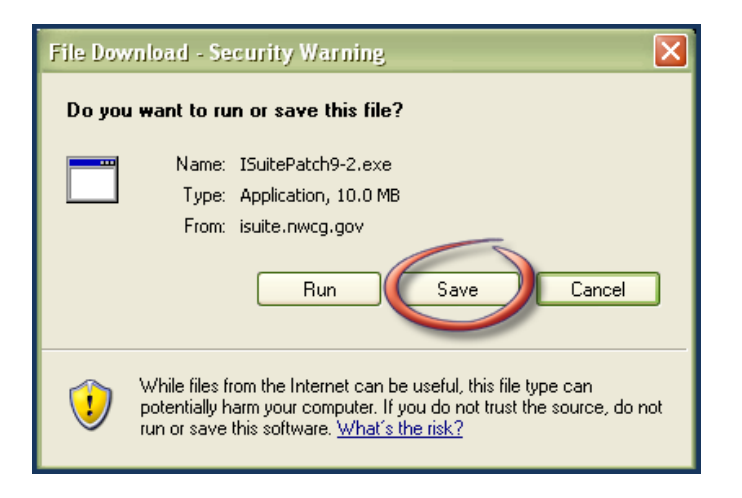

g. Navigate to the location where the file will be stored (*Note: the "Desktop" will be used as the location for these instructions*). Press the **Save** Button.

| Save As                           |               |                           |   |     |              | ? 🗙    |
|-----------------------------------|---------------|---------------------------|---|-----|--------------|--------|
| Save in:                          | 🚞 Desktop     |                           | ~ | 3 🕫 | P 🛙          |        |
| My Recent<br>Documents<br>Desktop | Adobe Acrobat | 9 Pro<br>ler<br>9 Connect |   |     |              |        |
| My Documents                      |               |                           |   |     |              |        |
| My Computer                       |               |                           |   |     |              |        |
| <b>S</b>                          | File name:    | ISuitePatch9-2.exe        |   |     |              | Save   |
| My Network                        | Save as type: | Application               |   |     | $\checkmark$ | Cancel |

h. When finished, the I-Suite Patch 9-2.exe is displayed on the computer desktop.

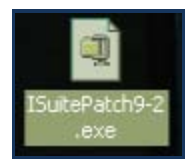

## 2. To install I-Suite Patch 9-2:

- a. Close all open applications
- b. Locate the I-Suite Patch 9-2.exe icon on your desktop
- c. **Double-Click** the icon to launch the file
- d. The installer will display the following message:

| I-Suite Patch 9-2 (Version 9.01.02)                                                                                          |  |  |  |  |  |
|----------------------------------------------------------------------------------------------------|--|--|--|--|--|
| This patch will install I-Suite 9.01.02.<br>Please close all I-Suite related windows and files before installing this patch. |  |  |  |  |  |
| Do you want to install this patch now?                                                                                       |  |  |  |  |  |
| Yes No                                                                                                    |  |  |  |  |  |

e. Click Yes.

| WinZip Self-Extractor - ISuitePatch9-2.exe 🛛 🗙                                  |              |       |  |  |  |  |
|---------------------------------------------------------------------------------|--------------|-------|--|--|--|--|
| To unzip all files in ISuitePatch9-2.e<br>specified folder press the Unzip butt | Unzip        |       |  |  |  |  |
| Linzin to folder:                                                               | Run WinZip   |       |  |  |  |  |
|                                                                                 | Browse       | Close |  |  |  |  |
| Overwrite files without prompting                                               | About        |       |  |  |  |  |
|                                                                                 |              | Help  |  |  |  |  |
| Unzipping I-Su                                                                  | ite_Help.chm |       |  |  |  |  |

f. The Patch will install all necessary files and WinZip will automatically close when the install is complete.